## Freading

Download the free
Overdrive Media Console
app from iTunes.

2. Open the Freading website from the library webpage (HMCPL.org > My Digital Library) and look for Library Card No. log in box & log in.

**3.** Select the Freading screenshot.

4. Choose "Download ePub".

**5.** For the first download only, you will be asked to register with Adobe. You will not need to complete this step in the future.

**6.** Select "Bookshelf" to view book.

## Freading (Con't)

 The book will download to the Overdrive app.

8. Open the Overdrive app and the book should be on the bookshelf.

#### **More Questions?**

\*iPad/Apple devices also support Kindle format with the download of the Kindle app from the Apple Store.

> For overdrive help: Help.overdrive.com

For Apple support: Contact the Apple Store

If you have any additional problems please contact us at the Reference Desk at the Main Library.

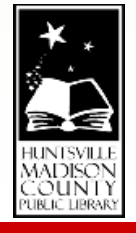

Downloading Library eBooks for **iPad/Apple** Devices

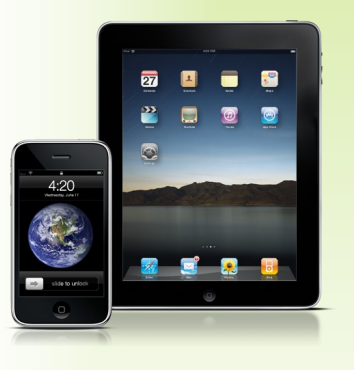

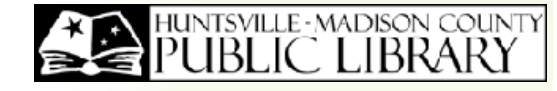

Huntsville-Madison County Public Library 915 Monroe Street Huntsville, AL 35801

Reference & Adult Services (256) 532-5975

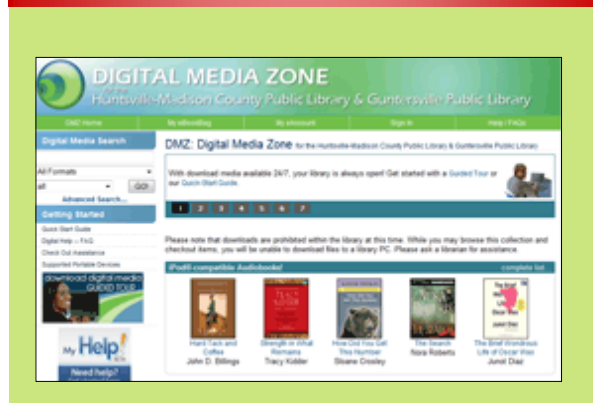

#### DMZ

**1.** Download the free Overdrive Media Console app from iTunes.

2. Open the DMZ website from the Library webpage.(HMCPL.org > My Digital Library) and look for the Library Card No. log in box & log in.

**3.** Scroll down to Get eBooks and audiobooks under DMZ & select it.

**4.** Once you choose a book, you will be asked to choose your library and re-enter your

# **DMZ (Continued)**

5. In the upper left, check to make sure that the book is available in Overdrive format & click "Borrow."

 Choose the "ePub" option and "Confirm & Download."

7. For the first download only, you will be asked to register with Adobe. You will not need to complete this step in the future.

**8.** The book will be downloaded to the Overdrive app.

**9.** Open the Overdrive app and the book should be on the bookshelf.

## Axis 360

**1.** Download the free Axis Reader app from iTunes.

2. Open the Axis 360 website from the Library webpage. (HMCPL.org > My Digital Library) and look for the Library Card No. log in box & log in.

# Axis 360 (Continued)

**3.** Scroll down to Get more eBooks under Axis 360 & select it.

**4.** Choose a book and make sure that you click the "ePub" option.

5. Click "Add to Checkout List".

**6.** Open "Checkout List" (Shopping Cart icon).

**7.** Set the number of days you want the book.

**8.** Click "Confirm Checkout" at the bottom of the page.

**9.** Open the Axis Reader app and your book should now be on the bookshelf.

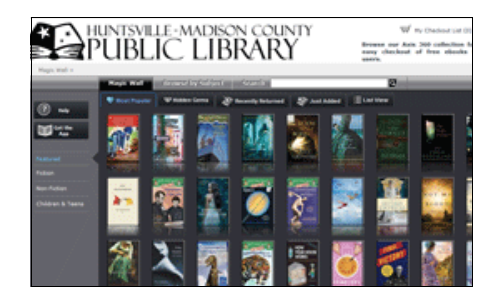